## Erscheint das Symbol 💷 auf der Anzeige?

Das Symbol 🔲 erscheint, wenn die Batterien nahezu erschöpft sind. Ersetzen Sie sie durch 2 neue Alkali-Batterien des Typs AAA. Gehen Sie dabei wie folgt vor:

- 2 neue Alkali-Batterien Typ AAA bereit halten
- Batteriehalterung entfernen, dann die Batterien. Die . neuen Batterien einsetzen und - innerhalb 1,5 Minuten - die Batteriehalterung
- Die leeren Batterien ordnungsgemäss entsprechend den gültigen Umweltvorschriften entsorgen

## Möchten Sie die Tasten sperren?

| Mode | Mode für mindestens 7 Sekunden gedrückt<br>halten. Dies aktiviert die Tastensperre.<br>Gleichermassen verfahren, um die Tasten zu<br>entsperren. |  |
|------|----------------------------------------------------------------------------------------------------|--|
|      | Das Gerät arbeitet normal weiter, wenn die Tasten gesperrt sind, es können jedoch keine Änderungen vorgenommen werden.                           |  |

## LED-Anzeige am Empfänger

| Status Empfänger                                    | Status LED                                                                                                    |  |
|-----------------------------------------------------|----------------------------------------------------------------------------------------------------|--|
| Power Up (oder<br>Reset)                            | Die roten und grünen LEDs blinken<br>abwechselnd während<br>5 Sekunden und wechseln dann auf<br>ständig rot.<br>Hinweis: Wurde der Empfänger<br>zuvor programmiert, leuchtet die<br>LED sofort ständig rot. |  |
| Lernmodus<br>Erfolgreicher<br>Lernmodus             | Die roten und grünen LEDs blinken<br>abwechselnd.<br>Hat der RCR100RF das Lernen<br>erfolgreich abgeschlossen, blinkt<br>die grüne LED während 10<br>Minuten.                                               |  |
| Signal in Ordnung<br>und Änderung<br>Ausgangsstatus | Die grüne LED leuchtet ständig.<br>Ändert der Ausgangsstatus, so<br>blinkt die grüne LED während 3<br>Sekunden und kehrt wieder auf<br>ständig grün zurück.                                                 |  |
| Kein Empfang von<br>Funkdaten                       | Empfängt der RCR100RF keine<br>Funkdaten, beginnt die rote LED<br>nach 125 Minuten zu blinken.<br>Empfängt der RCR100RF wieder<br>das Signal, so kehrt die LED zum<br>vorherigen Status zurück.             |  |

## Möchten Sie Parameter ändern?

| +               | Falls Sie Regelparameter ändern möchten,<br>gehen Sie wie folgt vor:                                                                                                    |  |  |
|-----------------|----------------------------------------------------------------------------------------------------|--|--|
| –<br>Ok<br>Mode | <ul> <li>genen Sie wie folgt vor:</li> <li>+ und – gleichzeitig während 5 Sekunden<br/>drücken</li> <li>Tasten loslassen, so dass Parameter P01<br/>im unteren Segment der Anzeige<br/>erscheint</li> <li>+ oder – drücken, um zum Parameter zu<br/>gehen, der geändert werden soll</li> <li>Ok drücken, um den Parameter zu wählen</li> <li>+ oder – drücken, um den Wert zu ändern</li> <li>Ok drücken, um die Eingabe zu bestätigen</li> <li>Mode drücken, um die Parameter-<br/>einstellung ohne Speicherung zu<br/>verlassen oder kurz warten, bis das<br/>Programm wieder zur normalen Anzeige</li> </ul> |  |  |
|                 | ZUFUCKREFIT                                                                                                    |  |  |

## **RED Regelung**

| RUEI | UU. I RF: |
|------|-----------|
|      |           |

Betriebsfrequenz: 433 MHz .

Max. Funkfrequenz: 1.74 dBm •

Siemens Schweiz AG bestätigt, dass der Gerätetyp RDE100.1RFS kompatibel ist mit der Verordnung 2014/53/EU. Der vollständige Text der EU-Konformitätserklärung steht unter http://www.siemens.com/download?A6V10403583

## Parameterliste

|                  |                                                                                           | 1                                                                                                    |  |
|------------------|-------------------------------------------------------------------------------------------|----------------------------------------------------------------------------------------------------|--|
| Parameter<br>Nr. | Beschreibung                                                                              | Einstellbereich<br>(Werkseinstellung)                                                                                               |  |
| P01              | Zeitformat                                                                                | 1 = 24:00 (Werkseinst.)<br>2 = 12:00 am/pm                                                                                          |  |
| P02              | Wahl von °C oder °F                                                                       | 1 = °C (Werkseinst.)<br>2 = °F                                                                                                    |  |
| P03              | 3 Standard-<br>Temperaturanzeige (Werkseinstellung)<br>2 = Sollwert                       |                                                                                                    |  |
| P04              | Temperatur-<br>fühlerabgleich                                                             | -33 °C<br>Schritte 0.5 ° C<br>(-66 °F, Schritte 1 °F)<br>Werkseinstellung: 0 °C                                                     |  |
| P06              | Komfort-Sollwert-<br>Sperre                                                               | 0 = Aus (Werkseinst.)<br>1 = Ein → gesperrt<br>gemäss Einstellung<br>permanenter<br>Temperatursollwert                              |  |
| P08              | Economy- Sollwert-<br>sperre                                                              | <ul> <li>0 = Aus (Werkseinst.)</li> <li>1 = Ein → gesperrt<br/>gemäss Einstellung<br/>permanenter<br/>Temperatursollwert</li> </ul> |  |
| P09              | Summer                                                                                    | 0 = Aus<br>1 = Ein (Werkseinst.)                                                                                                    |  |
| P10              | Frostschutzsymbol<br>anzeigen                                                             | 0 = Aus (Werkseinst.)<br>1 = Ein                                                                                                    |  |
| P11              | Zeitschaltertyp für<br>Auto Timer                                                         | 0 = einzelne Tage<br>(Werkseinstellung)<br>1= alle 7 Tage<br>2= 5-2 Tage                                                            |  |
| P12              | Periodischer<br>Pumpenlauf                                                                | 0 = Aus (Werkseinst.)<br>1 = Ein                                                                                                    |  |
| P14              | X1 externer Eingang                                                                       | 0 = keiner (Werkseinst.)<br>1 = externer Fühler<br>2 = digitaler Eingang                                                            |  |
| P15              | Temperatur-<br>begrenzung                                                                 | 0 = Aus (Werkseinst.)◀<br>1 = Ein                                                                                                   |  |
| P16              | Max. Temperatur-<br>begrenzung für<br>Bodenheizung                                        | 25…60 °C, Schritte 1 °C<br>oder 77…140 °F, ◀<br>Schritte 1 °F<br>Werkseinstellung: 30 °C                                            |  |
| P17<br>►         | Fensterkontakt-<br>funktionen                                                             | 0 = Arbeitskontakt (NO,<br>Werkseinstellung)<br>1 = Ruhekontakt (NC)                                                                |  |
| P19              | Fortlaufende<br>Nummer des<br>Raumgeräts                                                  | 0 = keine Anzeige der<br>Zone (RF Aus)<br>1 = Zonennummer 1<br>(für Standard RF)<br>(Werkseinst.)<br><br>6 = Zonennummer 6          |  |
| P20              | RF lernen                                                                                 | 0 = Aus (Werkseinst.)<br>1 = Ein                                                                                                    |  |
| P21              | Abtastrate für<br>Touchkeys<br>Hinweis: Kürzer<br>bedeutet kürzere<br>Batterielebensdauer | 0,2 = 0,25 s<br>0,5 = 0,5 s<br>1,0 = 1,0 s (Werkseinst.)<br>1,5 = 1,5 s                                                             |  |
| P22              | Wiederherstellen der<br>Werkseinstellungen0 = Aus (Werkseinst.)1 = Wiederherstellen       |                                                                                                    |  |
| P23              | Informationen zur<br>Software-Version                                                     | Keine Einstellungen<br>möglich                                                                                                    |  |
| P78              | Regelverhalten                                                                            | 0 = Ein/Aus, 1.0K<br>1 = Ein/Aus, 0.3K<br>2 = TPI schnell<br>3 = TPI mittel<br>4 = TPI langsam<br>(Werkseinst.)                     |  |
| P89              | Vorwärtsschiebung<br>bei max                                                              | 0, 0.5,24 h<br>Werkseinstellung: 0 h                                                                                                |  |
| P90              | Frühzeitiges<br>Abschalten max                                                            | 0, 0.5,6 h<br>Werkseinstellung: 0 h                                                                                                 |  |

# SIEMENS

## **de** Bedienungsanleitung

Der RDE100.1RFS besteht aus einem drahtlosen Raumthermostaten RDE100.1RF und einem Empfänger RCR100RF. Mit diesen Geräten könnnen Sie zu der von Ihnen gewünschten Zeit die ideale Raumtemperatur einstellen. Verschiedene Schaltmuster können auf Ihre individuellen Bedürfnisse angepasst werden.

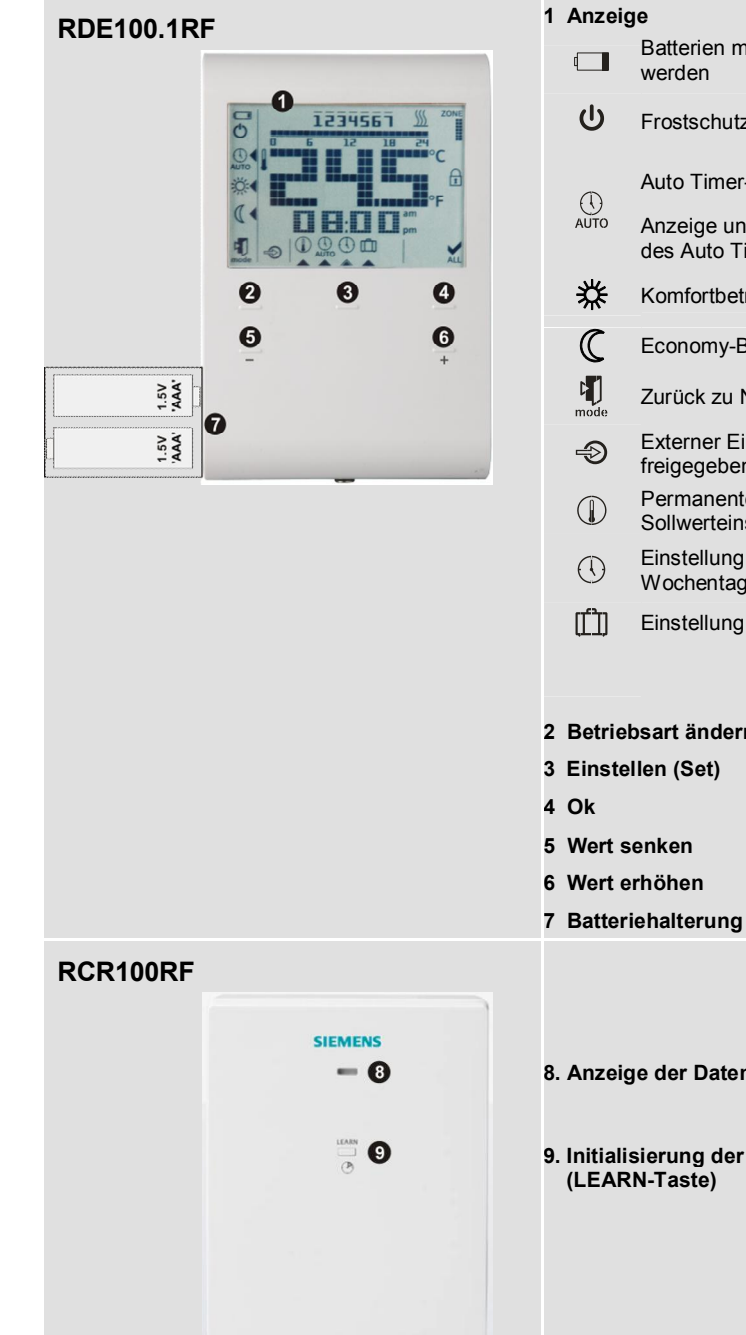

## Möchten Sie die Uhrzeit und den Wochentag einstellen?

| Set  | Gehen Sie wie folgt vor:                                        |  |  |  |
|------|-----------------------------------------------------------------|--|--|--|
| Ok   | Set drücken und      wählen                                     |  |  |  |
| +    | • Ok drücken und die Uhrzeit blinkt zur Einstellung             |  |  |  |
| -    | • + oder – drücken, um die Uhrzeit einzustellen                 |  |  |  |
| Mode | • Ok drücken, um die Eingabe zu bestätigen                      |  |  |  |
|      | • Der Wochentag blinkt; + oder – drücken, um den g              |  |  |  |
|      | • Ok drücken, um die Eingabe zu speichern                       |  |  |  |
|      | Mode drücken, um die Eingabe zu verlassen oder k<br>zurückkehrt |  |  |  |

## RDE100.1RFS

| erien müssen ersetzt<br>en        | CI 13:81 13  | Uhrzeit                                       |
|-----------------------------------|--------------|-----------------------------------------------|
|                                   | am           | Morgen: 12-St-Format                          |
| schutz (Heizen) aktiv             | pm           | Nachmittag: 12-St-Format                      |
| Timer-Betrieb                     | ALL          | Bestätigung                                   |
| ige und Einstellung<br>Auto Timer | °F           | Raumtemperatur in Grad<br>Fahrenheit          |
| fortbetrieb                       | °C           | Raumtemperatur in Grad Celsius                |
| iomy-Betrieb                      | Ţ            | Tastensperre aktiv                            |
| ck zu Normalbetrieb               | 245          | Raumtemperatur,<br>Sollwert usw.              |
| rner Eingang<br>egeben            | ZONE         | Anzeige der Zone<br>(Werkseinstellung = 1)    |
| nanente<br>verteinstellung        | <u> </u>     | Heizung Ein                                   |
| ellung von<br>hentag und Uhrzeit  | 1234567      | Wochentag 1 = Montag<br>Wochentag 7 = Sonntag |
| ellung Ferienbetrieb              | 0 6 12 10 24 | Timer-Balken                                  |
|                                   | l            | Aktuelle Raumtemperatur                       |
| ändern (Mode)                     |              |                                               |
| Set)                              |              |                                               |
|                                   |              |                                               |
| ı                                 |              |                                               |
| 'n                                |              |                                               |

8. Anzeige der Datenübermittlung und des Betriebszustands (LED)

9. Initialisierung der drahtlosen Kommunikation mit dem Sender

gewünschten Tag zu wählen

kurz warten, bis das Programm wieder zur normalen Anzeige

## Sind Ihre Räume zu warm/zu kalt?

| +<br>-            | <ul> <li>+ oder – drücken, um den Raumtemperatur-<br/>Sollwert in Schritten von 0,5 °C/1 °F zu erhöhen<br/>oder zu senken. Gehen Sie dabei wie folgt vor:</li> </ul>           |  |
|-------------------|----------------------------------------------------------------------------------------------------|--|
| Ok<br>Set<br>Mode | <ul> <li>+ oder – drücken, um den Sollwert<br/>vorübergehend zu ändern.</li> <li>Diese Einstellung wird bei der nächsten<br/>Änderung der Betriebsart zurückgesetzt</li> </ul> |  |
|                   | <ul> <li>Ok, Set oder Mode drücken, um den Wert<br/>zu speichern oder warten, bis das<br/>Programm automatisch beendet wird</li> </ul>                                         |  |
|                   | <ul> <li>Parameter P06 und P08 verwenden, um<br/>die Sollwerte zu sperren</li> </ul>                                                                                           |  |

## Möchten Sie die Betriebsart ändern?

| Mode | Der Thermostat bietet Komfort-, Economy- und<br>automatischer Betrieb. Die Umschaltung<br>zwischen den Betriebsarten kann manuell<br>vorgenommen werden, indem <b>Mode</b> gedrückt<br>wird.                                                                                    |  |
|------|----------------------------------------------------------------------------------------------------|--|
|      | Komfortbetrieb bedeutet dauernden<br>Komfortbetrieb (24 Stunden). Wählen Sie diese<br>Betriebsart, wenn Sie im Raum ohne<br>Zeitschalter dauernd die Komforttemperatur<br>wünschen. Sie ist z.B. die Raumtemperatur für<br>die Belegungszeiten.                                 |  |
|      | <b>Economy-Betrieb</b> bedeutet dauernden<br>Economy-Betrieb (24 Stunden). Wählen Sie<br>diese Betriebsart, wenn Sie im Raum ohne<br>Zeitschalter dauernd die Economy-Temperatur<br>wünschen. Sie ist die Raum-temperatur für die<br>Nichtbelegungszeiten (z.B. für die Nacht). |  |
|      | Auto Im <b>Auto Timer-Betrieb</b> werden die<br>Betriebsarten (Komfort und Economy)<br>automatisch gemäss den Zeitschalter-<br>einstellungen umgestellt.                                                                                                    |  |
| !    | Hinweis:                                                                                                    |  |
| -    | Frostschutz ist eine Funktion, die im<br>Hintergrund immer aktiv ist. Fällt die<br>Raumtemperatur unter 5 °C, schaltet das Gerät                                                                                                    |  |
|      | die Heizung automatisch ein $\underline{)}$ .                                                                                                    |  |

## Möchten Sie permanente Temperatursollwerte einstellen?

| Set<br>Ok | <ul> <li>Set drücken und  wählen</li> <li>Ok drücken, um die Eingabe zu bestätigen</li> </ul>                                                |  |  |
|-----------|----------------------------------------------------------------------------------------------------|--|--|
| +         | <ul> <li>Mode drücken, um die Betriebsart zu<br/>wählen (Komfort oder Economy)</li> </ul>                                                    |  |  |
| Mode      | <ul> <li>+ oder – drücken, um den Sollwert<br/>permanent zu ändern</li> </ul>                                                                |  |  |
|           | • Ok drücken, um die Eingabe zu bestätigen                                                                                                   |  |  |
|           | Mode drücken, um die Eingabe ohne<br>Speichern zu verlassen oder kurz warten,<br>bis das Programm wieder zur normalen<br>Anzeige zurückkehrt |  |  |
| !         | Hinweis:                                                                                                    |  |  |
|           | Dieser permanente Sollwert wird für Auto Timer-<br>Betrieb verwendet.                                                                        |  |  |

## **Tipps zum Einsparen von Energie ohne** Komforteinbusse

- Auto Timer-Betrieb für die Heizperiode wählen und den Zeitschalter entsprechend Ihren normalen Bedürfnissen einstellen
- Economy- oder Ferienbetrieb für längere Nichtbelegungszeiten und die Sommerzeit wählen

## Möchten Sie Ihren Ferienbetrieb einstellen?

| Set<br>Ok<br>+                                    | <ul> <li>Verwenden Sie den Ferienbetrieb und stellen<br/>Sie eine Raumtemperatur ein, die dann der<br/>Thermostat während Ihrer Abwesenheit<br/>einhält.</li> <li>Set drücken und <sup>[1]</sup> wählen</li> </ul>                                                                                                    |    |  |
|---------------------------------------------------|----------------------------------------------------------------------------------------------------|----|--|
| Mode<br>!                                         | <ul> <li>Ok drücken, um die Eingabe zu bestätigen</li> <li>+ oder – drücken, um den Temperatursollwert zu ändern</li> <li>Ok drücken, um die Eingabe zu bestätigen</li> <li>+ oder – drücken, um die Anzahl Ferientage einzustellen (0 = Ferienbetrieb Aus)</li> <li>Ok drücken, um die Eingabe zu speichern</li> <li>Ist Ferienbetrieb aktiviert, so werden die verbleibenden Ferientage angezeigt</li> <li>Hinweise:</li> <li>Wenn Sie Mode drücken während Ferienbetrieb aktiv ist, wird die Funktion ausgeschaltet und das Symbol III verschwindet.</li> <li>Sind sowohl Komfort- als auch Economy-Sollwert gesperrt, so wird für den Ferienbetrieb der niedrigste gesperrten Sollwert verstellt werden.</li> </ul> |    |  |
| Möchten Sie Ihr eigenes Zeitprogramm<br>eingeben? |                                                                                                    |    |  |
| Option 1:<br>Set<br>Ok                            | Zeitschalter mit individueller Tageswahl (P11=(<br>Sie können Komfort- oder Economy-Betrieb für<br>den gesamten Tag in Schritten von 15 Minuten<br>wählen. Der Zeitbalken von 0:00 bis 24:00 Uhr                                                                                                    | )) |  |

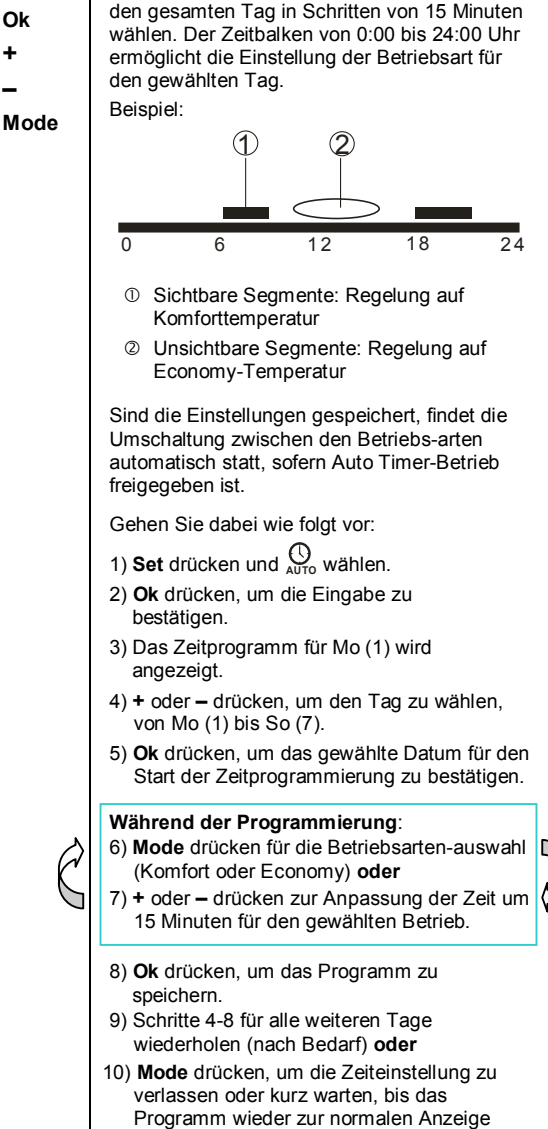

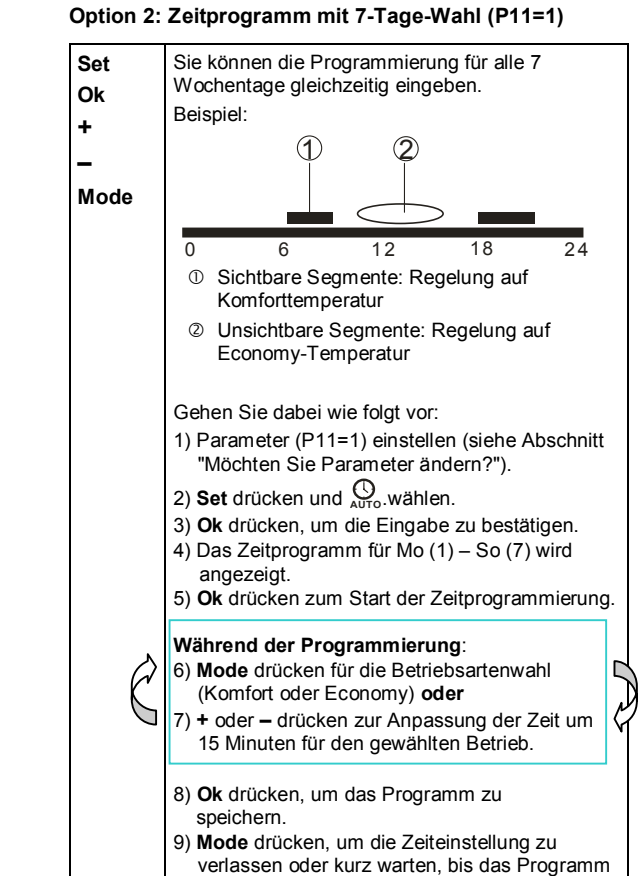

wieder zur normalen Anzeige zurückkehrt.

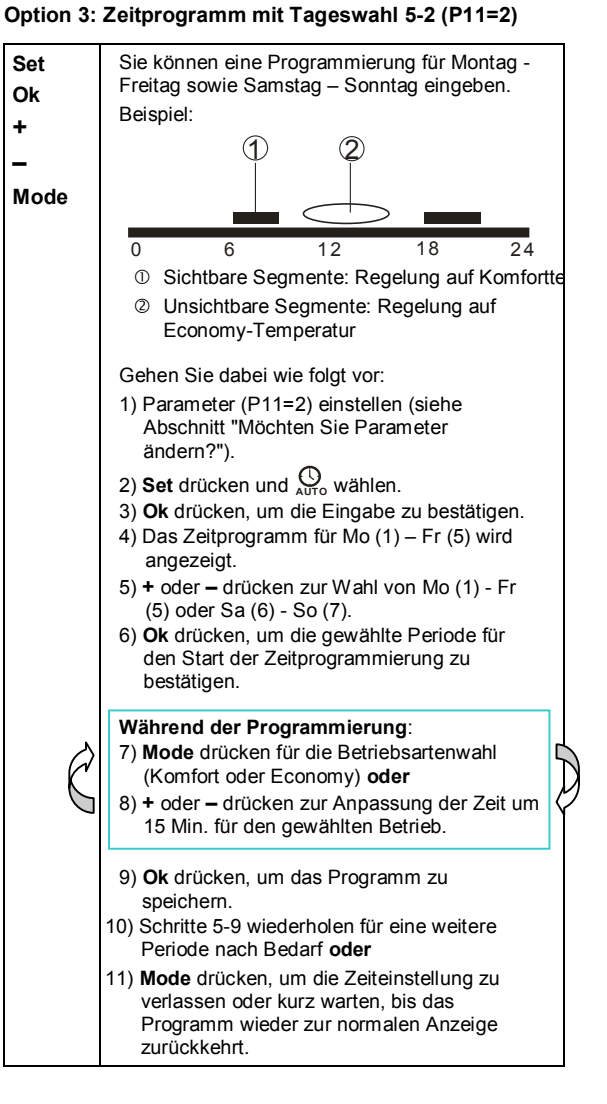

Bedienungsanleitung 2/4

zurückkehrt.

## Werkseinstellung für das 7-Tage-Zeitprogramm

| Werks- | Tag/e              | Komfortbetrieb                     | Economy-Betrieb                    |
|--------|--------------------|------------------------------------|------------------------------------|
| einst. | Mo (1) –<br>Fr (5) | 6:00 – 8:00 hr<br>17:00 – 22:00 hr | 22:00 – 6:00 hr<br>8:00 – 17:00 hr |
|        | Sa (6) –<br>Su (7) | 7:00 – 22:00 hr                    | 22:00 – 7:00 hr                    |

## Möchten Sie Sender und Empfänger paaren?

| +     | Der RDE100.1RF kommuniziert mit dem                                                                           |
|-------|----------------------------------------------------------------------------------------------------|
| _     | RCR100RF auf einer Frequenz von                                                                               |
| Loarn | 433 MHZ.                                                                                                    |
| Mode  | Gehen Sie wie folgt vor, um Sender und<br>Empfänger zu paaren:                                                |
|       | Einstellung des Empfängers RCR100RF:                                                                          |
|       | 1) LEARN-Taste am RCR100RF für mindestens                                                                     |
|       | 3 Sekunden gedrückt halten und dann<br>loslassen.                                                             |
|       | 2) Die rote und die grüne LED blinken                                                                         |
|       | abwechselnd, um anzuzeigen, dass sich                                                                         |
|       | der Empfänger im Lernmodus befindet.                                                                          |
|       | Einstellung des Senders RDE100.1/RF:                                                                          |
|       | <ol> <li>Am Sender die Parameter einstellen (siehe<br/>Abschnitt "Möchten Sie Parameter ändern?").</li> </ol> |
|       | 4) Sicherstellen, dass Parameter P19 nicht auf 0                                                              |
|       | eingestellt ist, denn 0 bedeutet, dass die<br>drahtlose Übermittlung gesperrt ist                             |
|       | Werkseinstellung ist 1.                                                                                       |
|       | 5) Zu Parameter P20 gehen <b>Ok</b> drücken und                                                               |
|       | Parameter P20=0 (OFF) blinkt.                                                                                 |
|       | + drücken, um P20=1 (ON) einzustellen. Zur                                                                    |
|       | Bestaligung <b>Ok</b> drucken.                                                                                |
|       | I CD "rF" und "I rn" an Kurze Zeit warten                                                                     |
|       | und der Sender verlässt die                                                                                   |
|       | Parametereinstellung.                                                                                         |
|       | Erfolgreiches drahtloses Lernen:                                                                              |
|       | 7) Die grüne LED am RCR100RF blinkt                                                                           |
|       | wanrend 10 Minuten, um anzuzeigen, dass<br>der Empfänger das drabtiose Lernen                                 |
|       | erfolgreich abgeschlossen hat.                                                                                |
|       | Empfehlung:                                                                                                   |
|       | 8) Zusätzlicher Test zur Sicherstellung, dass                                                                 |
|       | das Funksignal in Ordnung ist:                                                                                |
|       | Drücken von <b>Mode</b> ändern oder den Sollwert                                                              |
|       | durch Drücken von + oder – ändern. Am                                                                         |
|       | RCR100RF sollte die grüne LED während 3                                                                       |
|       | Sekunden blinken, um dann auf standig grun<br>zu wechseln. Gleichzeitig die Umschaltung                       |
|       | der Betriebsart auf der Anzeige am                                                                            |
|       | Heizkörper, Kessel oder Heizgerät beachten                                                                    |
|       | (falls vorhanden).                                                                                            |
|       | 9) Ist bei Schritt 7 oder 8 alles in Ordnung,<br>bedeutet dies, dass die Geräte erfolgreich                   |
|       | gepaart worden sind.                                                                                          |
|       | Nicht erfolgreiches drahtloses Lernen:                                                                        |
|       | 10) Falls der RCR100RF keine Funkdaten                                                                        |
|       | empfängt, beginnt die rote LED zu blinken **.                                                                 |
|       | in diesem Fail die Schritte 1 bis 8 so lange<br>wiederholen, bis die Paarung erfolgreich ist                  |
|       | Hinwaie:                                                                                                    |
| 1     | Immer mit dem Lernprozess des Empfängers begin-                                                               |
|       | nen, bevor mit der Sender-Paarung gestartet wird.                                                             |
|       | Die Geräte müssen so platziert werden, dass                                                                   |
|       | Sender und Emptanger möglichst wenigen Stör-<br>signalen ausgesetzt sind.                                     |
|       | **Falls im normalen Betrieb zufolge unvorherge-                                                               |
|       | sehener Störeinwirkungen die Datenübertragung                                                                 |
|       | abrain, muss gewartet werden, bis der Empränger<br>seinen Betrieb wieder automatisch aufnimmt                 |
|       | Die Paarung wird gespeichert, auch wenn die Span-                                                             |
|       | nung ausfällt. In diesem Fall wird die Kommunikation                                                          |
|       | nacn einigen Minuten automatisch wieder aufge-<br>nommen – ohne Eingriffe des Benutzers                       |
|       | nonment onne Engine des Dellu(Zeis.                                                                           |